## LE TBI

Présentation de Patrick Beaupré patrick-beaupre@cspi.qc.ca 514-757-7417

La vraie question, ce n'est pas "est-ce que le tableau favorise l'apprentissage plus ou moins que le tableau vert?" Ce n'est même pas "est-ce que le tableau interactif favorise l'apprentissage?" La vraie question c'est "comment le tableau interactif peut-il supporter l'apprentissage le plus efficacement? »<sup>1</sup>

## 1 Calibrer le tableau

La première étape avant de commencer à utiliser le TBI est de le calibrer<sup>2</sup>, faire en sorte que le logiciel « voit » où notre doigt se pose sur le TBI.

En cliquant simultanément sur les deux boutons situés sur le rebord du TBI (le bouton « clavier » et le bouton « bouton droit ») on obtient cet écran.

Avec le doigt, on clique sur les croix rouges + et le tableau sera ainsi calibré.

Dans les modèles plus récents, vous pouvez vous rendre dans la zone de notification et sélectionner Panneau de configuration-Paramètres matériels Smart-Paramètres avancés-Calibrer.

# 2 Calque (Layer)

Un calque est semblable aux acétates utilisés avec les projecteurs. C'est une « feuille transparente » ajoutée devant votre document ouvert. Les annotations au crayon ajoutées pourront être effacées ou conservées, selon vos choix.

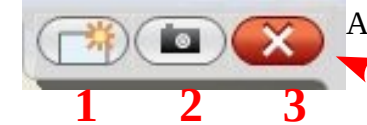

Aussitôt qu'on prend un crayon, le Calque démarre

En ouvrant, 3 boutons en haut, à droite

- 1. Effacer tout
- 2. Bouton de capture vers **NOTEBOOK**
- 3. Fermer

| *           |                                       |                      |        |
|-------------|---------------------------------------|----------------------|--------|
|             | Appuyez sur le centre de la d         | sible.               |        |
|             |                                       | *                    |        |
| Pour sélect | ionner un autre affichage, appuyez au | ir la barre d'espaci | ament. |
|             |                                       |                      |        |

<sup>1</sup> http://pedagotic.uqac.ca/?q=tableau+blanc

<sup>2</sup> On peut aussi faire cet exercice en cours d'utilisation.

## 3 Faire une page présentation

## 3.1 Choisir un arrière-plan

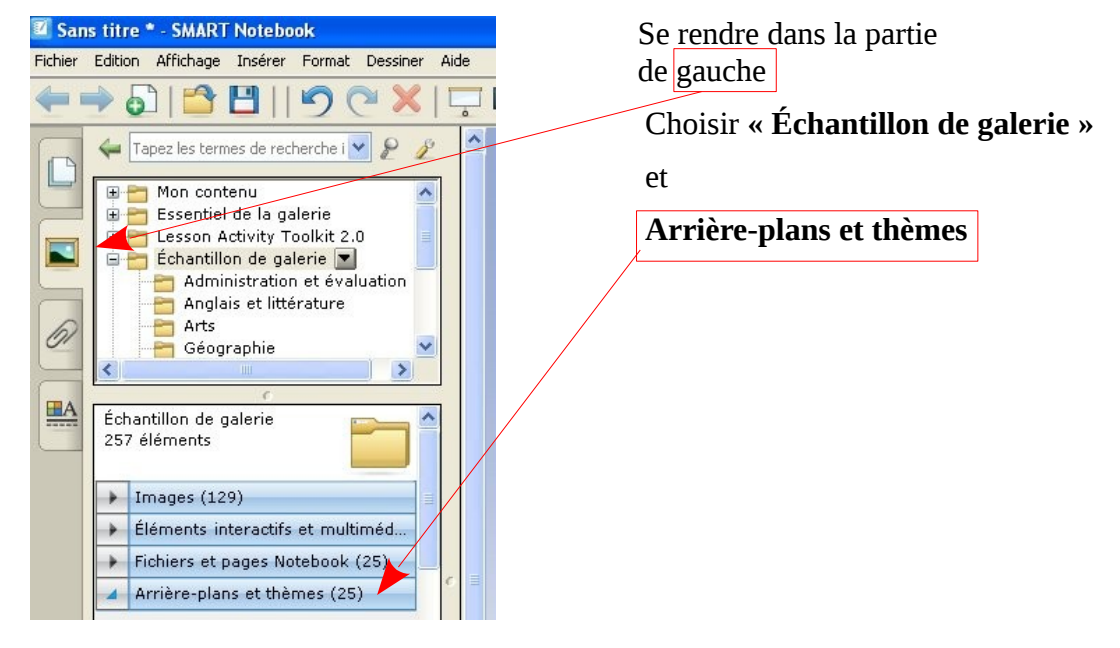

**NOTEBOOK** vous demandera ce que vous souhaitez faire avec le thème:

| Insérer un thème 🛛 🔀                                                       |
|----------------------------------------------------------------------------|
| Veuillez choisir l'une des options suivantes et définir le cadre du thème. |
| Insérer le thème sur toutes les pages                                      |
| O Insérer le thème sur toutes les pages du groupe actuel                   |
| O Insérer le thème sur la page actuelle uniquement                         |
| OK Annuler                                                                 |

Selon que vous voulez avoir un thème sur tout le document ou plusieurs différents...

## 3.2 Insérer du texte

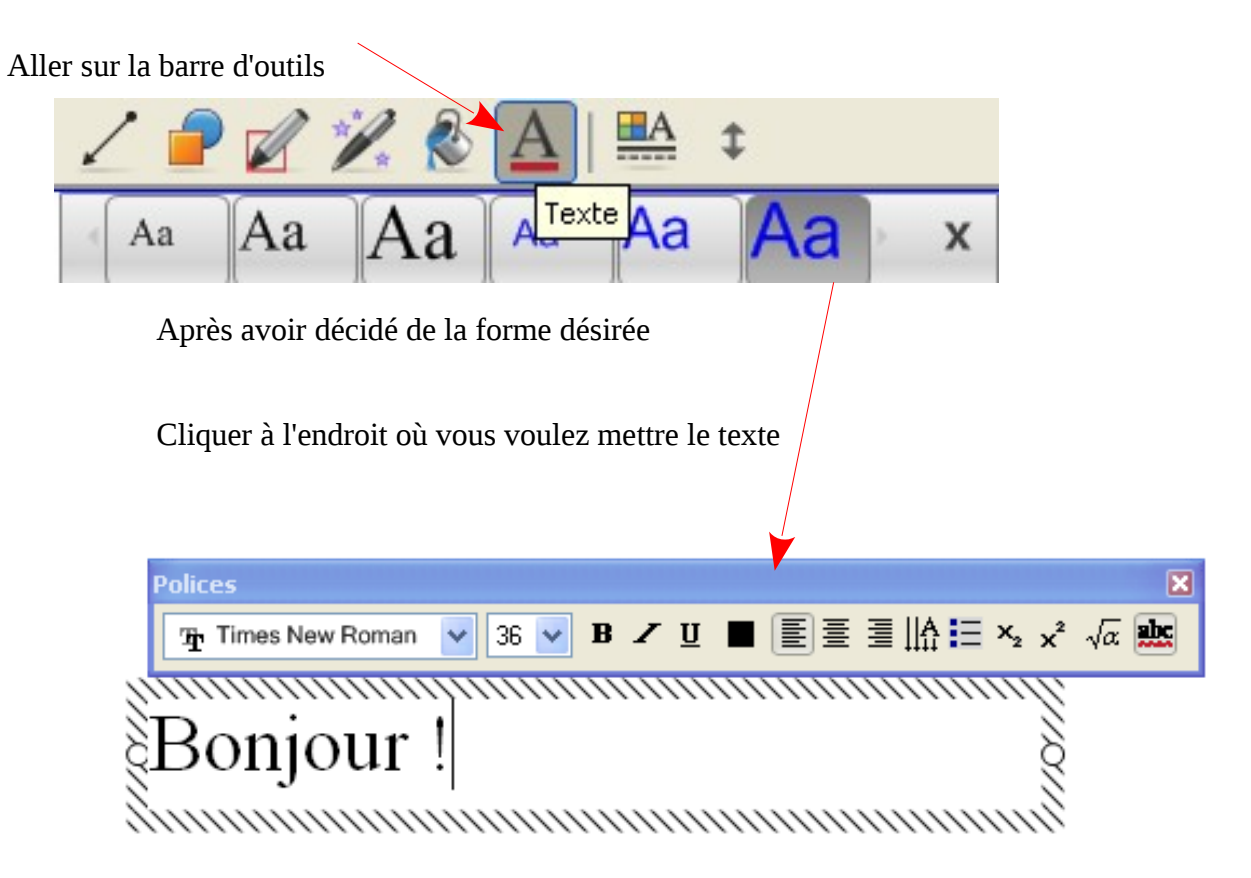

### 3.3 ALIGNER le texte

#### a) Menu FORMAT-Alignement....

| Repères d'alignement                                 | × |
|------------------------------------------------------|---|
| Afficher les repères des objets actifs               |   |
| 🗹 Afficher le repère vertical du centre de la page   |   |
| 🗹 Afficher le repère horizontal du centre de la page |   |
| Positionner les objets sur les repères               |   |
| Couleur du repère                                    |   |
|                                                      |   |
| OK Annuler Aide                                      |   |

# 4 Utilisation du POWERPOINT

Vous pouvez utiliser une présentation « Power point » en faisant FICHIER-IMPORTER

| 🔟 Sans titre * - SM/   | RT Noteb    | ook        |          |      |
|------------------------|-------------|------------|----------|------|
| Fichier dition Afficha | ge Insérer  | Format     | Dessiner | Aide |
| Nouveau                |             |            | Ctrl-    | +N   |
| Ouvrir                 |             |            | Ctrl-    | +0   |
| Enregistrer            |             |            | Ctrl-    | +S   |
| Enregistrer sous       |             |            |          |      |
| Enregistrer la page co | mme élément | de la gale | rie      |      |
| Importer               |             |            |          | ·    |
| Exporter               |             |            |          | •    |
| Enregistrements progr  | ammés       |            |          |      |
| Imprimer               |             |            | Ctrl-    | +P   |
| Envoyer à              |             |            |          | •    |
| 1 P:\Formation notebo  | ok.notebook |            |          |      |
| 2 P:\1.notebook        |             |            |          |      |
| 3 présentation Smart   | oard.notebo | ook        |          |      |
| Quitter                |             |            |          |      |

## 5 Les outils

#### 5.1 Crayon magique

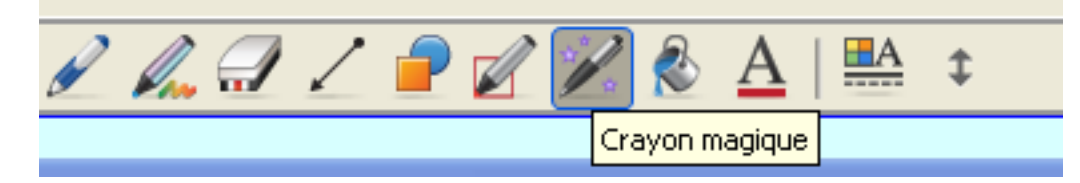

- 1. Faire des lignes qui s'effacent
- 2. Faire un cercle afin de se concentrer sur un point
- 3. Un rectangle: ZOOM

### 5.2 Stylet de forme

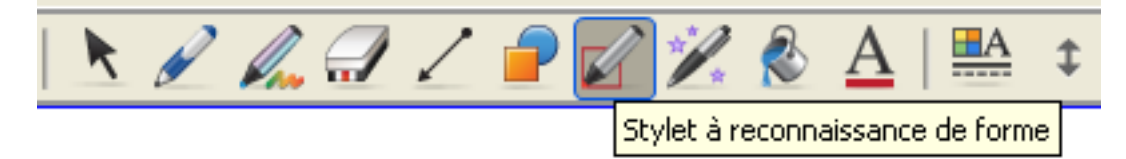

Le stylet permet de créer des formes droites à main levée

### 5.3 Capturer l'écran

Parfois, vous pouvez avoir besoin d'imprimer ce qui est à votre écran. **NOTEBOOK** vous offre la possibilité de le faire facilement.

| Vous pouvez                   | tutiliser la l                                                                                                    | barre (                                                                 | d'outils                                                                                                    |                                                                                                    |                       |                                        |     |
|-------------------------------|----------------------------------------------------------------------------------------------------|-------------------------------------------------------------------------|----------------------------------------------------------------------------------------------------|----------------------------------------------------------------------------------------------------|-----------------------|----------------------------------------|-----|
| Ou encore la<br>Si l'icône de | a barre flotta<br>capture d'é                                                                                                    | ante<br>écran r                                                         | n'est<br>Barre d                                                                                                    | l'outils de cap                                                                                                | pas c<br>ture d'écran | lans la barre                          |     |
| Vous pouvez                   | ː l'ajouter e                                                                                                    | n utilis                                                                | ant cette i                                                                                                    | cône.                                                                                                    | 2                     |                                        |     |
|                               |                                                                                                    |                                                                         |                                                                                                    |                                                                                                    | -                     |                                        |     |
| 🗹 Sans titre - SM             | IART Notebook                                                                                                    | 1.0                                                                     |                                                                                                    |                                                                                                    |                       |                                        |     |
|                               |                                                                                                    |                                                                         |                                                                                                    |                                                                                                    | 2                     |                                        | A t |
| Gro                           | Ajoutez ou supprii<br>Ajoutez ou supprii<br>Crayon<br>Crayon créatif<br>Surligneur<br>Crayon de forme<br>Crayon de forme<br>Crayon magique<br>Colonnes : | utils flotta<br>mez des éléi<br>Effaceur<br>Ligne<br>Forme<br>Oic droit | Ints<br>ments en les faisant<br>Clavier<br>Clavier<br>Dotebook<br>Centre d'accueil<br>Centre d'accueil<br>Conférence instantanée | e glisser sur la ba<br>Enregistreur<br>Lecteur vidéo<br>Masque d'écran<br>Projecteur<br>Projecteur<br>Pointeur | nre d'outils          | Capture à main levée<br>Imprimer écran |     |
| L                             |                                                                                                    |                                                                         |                                                                                                    |                                                                                                    |                       |                                        |     |

- 1. Capture une partie de l'écran
- 2. Capture une ZONE de l'écran
- 3. Capture tout l'écran
- 4. Capture à main levée

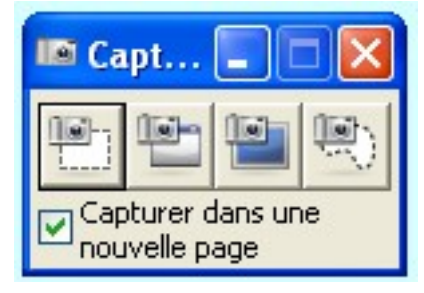

### 5.4 Les « autres outils Smart »

Dans la « Barre des tâches », choisir l'icône de NOTEBOOK

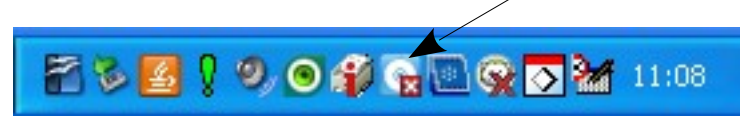

Choisir par la suite « Autres outils Smart »

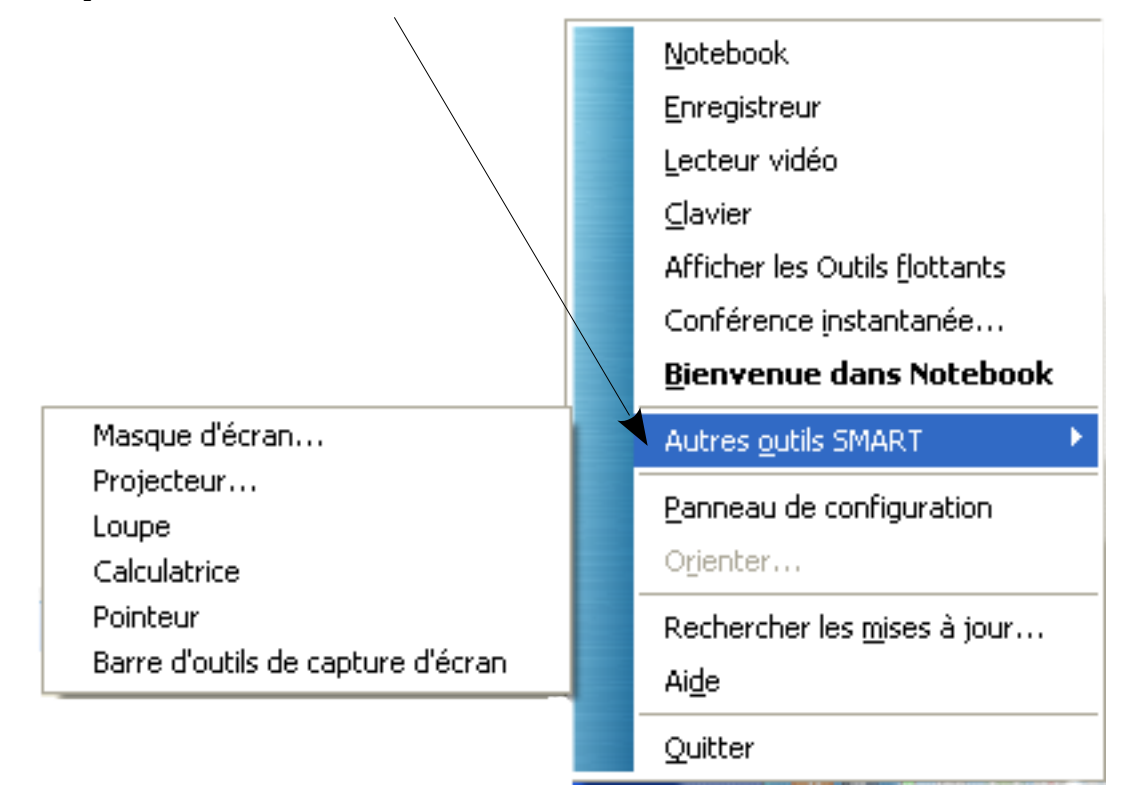

| Masque d'écran         Projecteur         Loupe         Calculatrice         Pointeur         Barre d'outils de capture d'écran |  |
|----------------------------------------------------------------------------------------------------|--|
| Masque d'écran<br>Projecteur<br>Loupe<br>Calculatrice<br>Pointeur<br>Barre d'outils de capture d'écran                          |  |
| Masque d'écran<br>Projecteur<br>Loupe<br>Calculatrice<br>Pointeur<br>Barre d'outils de capture d'écran                          |  |
| Masque d'écran<br>Projecteur<br>Loupe<br>Calculatrice<br>Pointeur<br>Barre d'outils de capture d'écran                          |  |
| Masque d'écran<br>Projecteur<br>Loupe<br>Calculatrice<br>Pointeur<br>Barre d'outils de capture d'écran                          |  |
| Masque d'écran       Projecteur       Loupe       Calculatrice       Pointeur       Barre d'outils de capture d'écran           |  |
| Projecteur<br>Loupe<br>Calculatrice<br>Pointeur<br>Barre d'outils de capture d'écran                                            |  |
| Loupe<br>Calculatrice<br>Pointeur<br>Barre d'outils de capture d'écran                                                          |  |
| Calculatrice<br>Pointeur<br>Barre d'outils de capture d'écran                                                                   |  |
| Pointeur<br>Barre d'outils de capture d'écran                                                                                   |  |
| Barre d'outils de capture d'écran                                                                                               |  |
| Barre d'outils de capture d'écran                                                                                               |  |
| · · · · · · · · · · · · · · · · · · ·                                                                                           |  |
|                                                                                                    |  |
|                                                                                                    |  |
|                                                                                                    |  |
|                                                                                                    |  |
|                                                                                                    |  |
|                                                                                                    |  |
|                                                                                                    |  |
|                                                                                                    |  |
|                                                                                                    |  |
|                                                                                                    |  |
|                                                                                                    |  |
|                                                                                                    |  |

## 6 Le « comment faire »

## 6.1 PDF

Pour l'instant, le moyen que j'ai trouvé pour utiliser un document PDF est d'en faire une copie d'écran

Pour trouver un PDF: Aller sur <u>www.delicious.com/recit\_cspi</u>

Ou sur <u>www.cspi.qc.ca/recit/wiki</u> (Documents de formation) Français

Ouvrir le fichier PDF

#### Faire une **Capture d'écran** (voir 5.3)

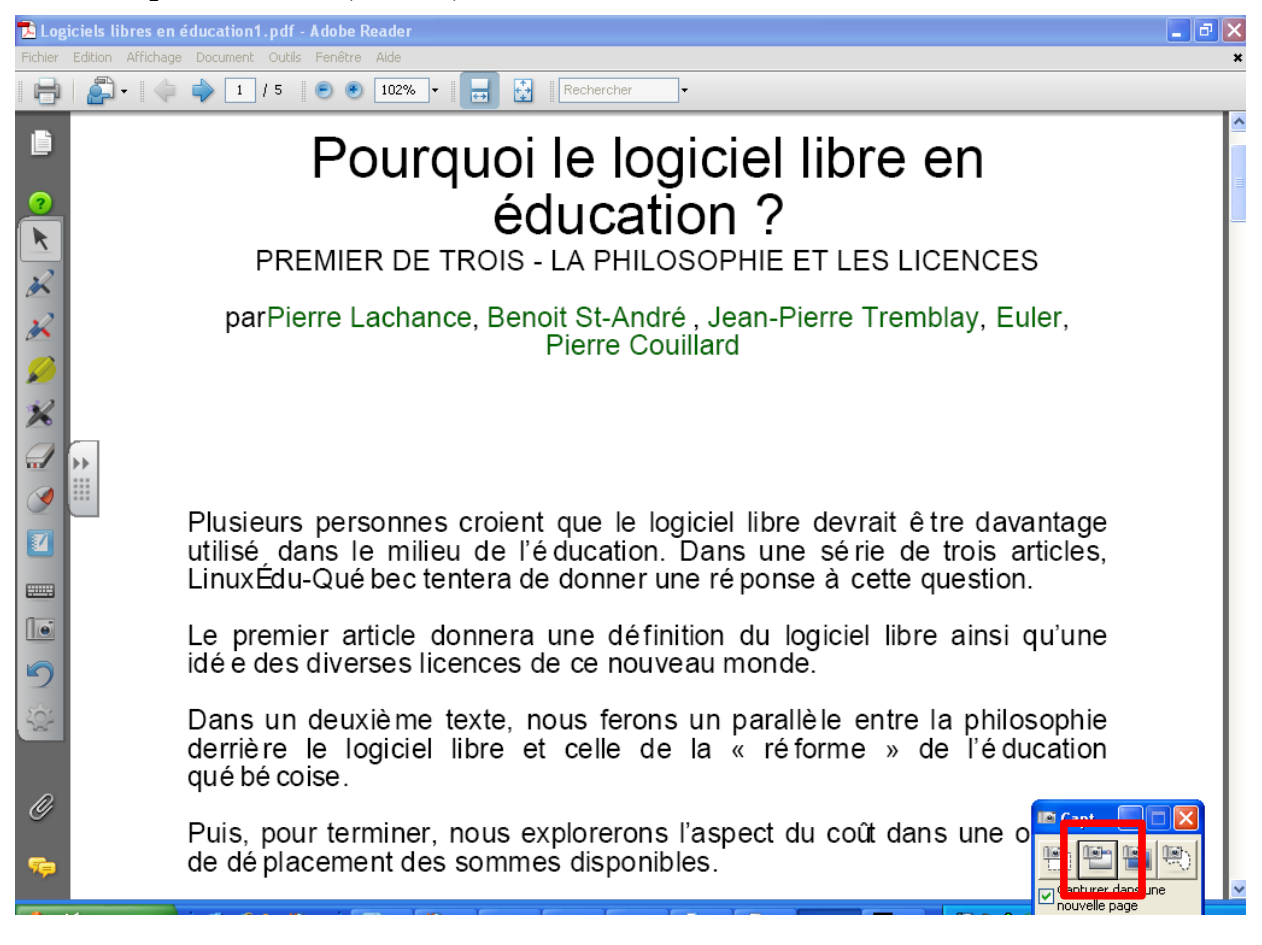

Le document se transfert automatiquement dans NOTEBOOK

#### Verrouiller le document

Dans **NOTEBOOK**, en cliquant sur la flèche, en haut, à droite du document, on peut <u>Verrouiller</u> le document.

| Edition Affichage Inse                                                                                                    | érer | Format Dessiner                                                                                                    | Aide                                                                                                    |                                                                                                    |                  |                                                              |                                             |  |  |
|----------------------------------------------------------------------------------------------------|------|----------------------------------------------------------------------------------------------------|----------------------------------------------------------------------------------------------------|----------------------------------------------------------------------------------------------------|------------------|--------------------------------------------------------------|---------------------------------------------|--|--|
| 🔶 🎝   🗳 💾                                                                                                    |      | 9 C X                                                                                                    | 🖵 📮 📮 间     🔪 🖋                                                                                                    | ° 🕼 🗊 🖌 ᄅ 💋                                                                                                    |                  | <u>A</u>   <u>A</u> ‡                                        |                                             |  |  |
| Groupes<br>Groupe 1                                                                                                    | ^    |                                                                                                    |                                                                                                    | •                                                                                                    |                  |                                                              |                                             |  |  |
| I for a second second s |      |                                                                                                    | Pourqu                                                                                                    | oi le logic<br>éducatior                                                                                                    | ciel li<br>า ?   | Clôner<br>Couper<br>Copier<br>Coller<br>Supprimer            | Ctrl+L<br>Ctrl+X<br>Ctrl+C<br>Ctrl+V<br>Del |  |  |
|                                                                                                    |      |                                                                                                    | PREMIER DE TRO                                                                                                    | IS - LA PHILOSO                                                                                                    | PHIE ET          | Vérifier l'orthographe<br>Définir la transparence de l'image |                                             |  |  |
|                                                                                                    |      |                                                                                                    | parPierre Lachance, B                                                                                                    | <ul> <li>Déverrouiller</li> <li>Verrouiller en place</li> <li>Autoriser déplacement</li> <li>Autoriser déplacement et rota</li> </ul> | Ctrl+J<br>Ctrl+K | Verrouillage<br>Regroupement<br>Inverser<br>Ordre            | )<br>                                       |  |  |
|                                                                                                    |      |                                                                                                    |                                                                                                    |                                                                                                    |                  | Cloneur à l'infini                                           |                                             |  |  |
|                                                                                                    | ) =  | P<br>u<br>L                                                                                                    | Plusieurs personnes croient que le logiciel libre d <del>evrait etre davantage</del><br>utilisé dans le milieu de l'éducation. Dans une série de trois articles,<br>LinuxÉdu-Qué bec tentera de donner une réponse à cette question. |                                                                                                    |                  |                                                              |                                             |  |  |
|                                                                                                    |      | Le premier article donnera une définition du logiciel libre ainsi qu'une<br>idée des diverses licences de ce nouveau monde.<br>Dans un deuxième texte, nous ferons un parallèle entre la philosophie<br>derrière le logiciel libre et celle de la « réforme » de l'éducation<br>québécoise. |                                                                                                    |                                                                                                    |                  |                                                              |                                             |  |  |
|                                                                                                    |      |                                                                                                    |                                                                                                    |                                                                                                    |                  |                                                              |                                             |  |  |
|                                                                                                    |      | Puis, pour terminer, nous explorerons l'aspect du coût dans une optique de déplacement des sommes disponibles.                                                                                                    |                                                                                                    |                                                                                                    |                  |                                                              |                                             |  |  |
| Masquer automatique                                                                                                    | ~    |                                                                                                    |                                                                                                    | Étendre la page                                                                                                    |                  |                                                              |                                             |  |  |
|                                                                                                    | -    |                                                                                                    |                                                                                                    |                                                                                                    |                  |                                                              |                                             |  |  |

Faire une capture d'écran avec la touche *Impr Écran* (dans la série de boutons à droite des « F »)

Édition-Coller le document est collé dans une page de NOTEBOOK

#### 6.2 Document WORD

Faire un copier coller du texte

Faire un glisser-coller

Ne pas saisir trop de texte

DANS LES 2 CAS=> On peut verrouiller

Cliquer sur le bloc=>FORMAT->Verrouiller en place

## 6.3 Un texte d'un élève

Faire une saisie d'écran.

## 6.4 Reconnaissance de texte

En écrivant avec le crayon, on peut transférer du « dessin » en texte En écrivant « Bonjour » avec le crayon...

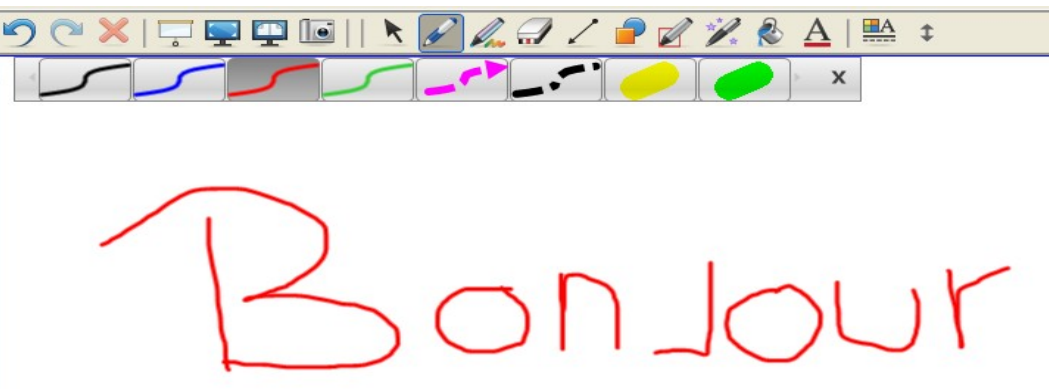

On repose le crayon. En cliquant sur la flèche à droite, on obtient...

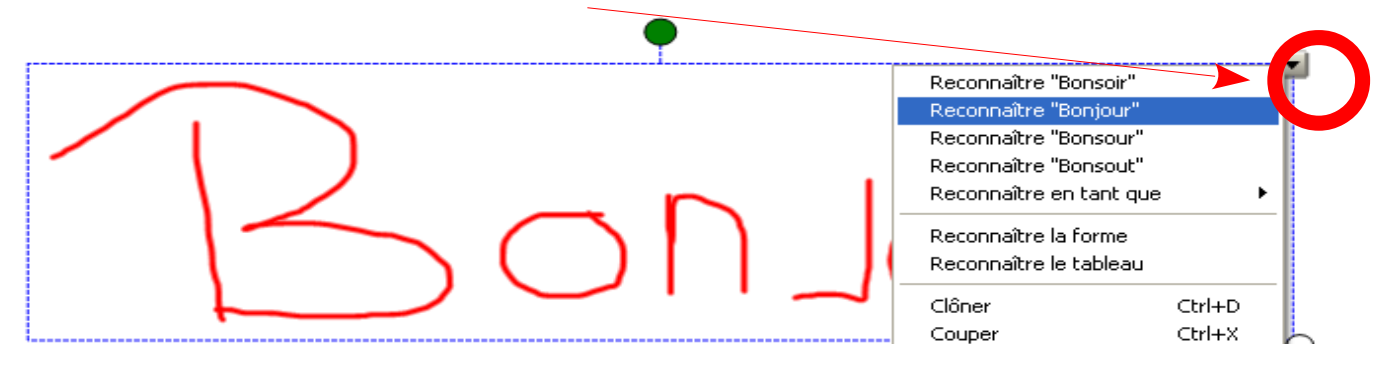

Ainsi le mot écrit au crayon est transformé en caractère d'imprimerie

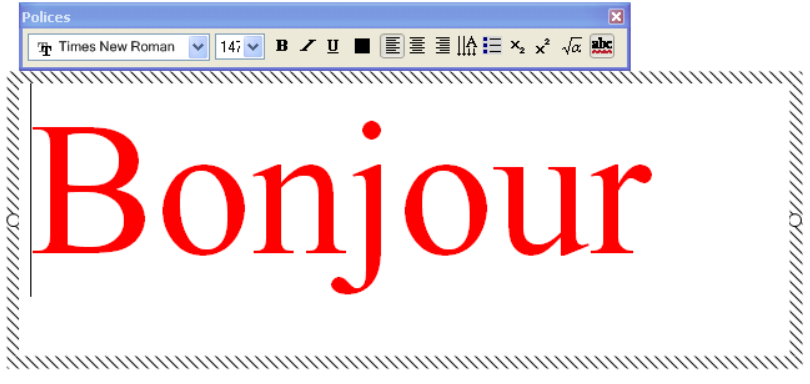

La même chose pour les formes (le « Stylet à reconnaissance de forme » est mieux. Voir 5,2)

# 7 Math

Plusieurs éléments interactifs existent

Se rendre dans la Galerie, sur la section mathématique de Essentiel de la galerie

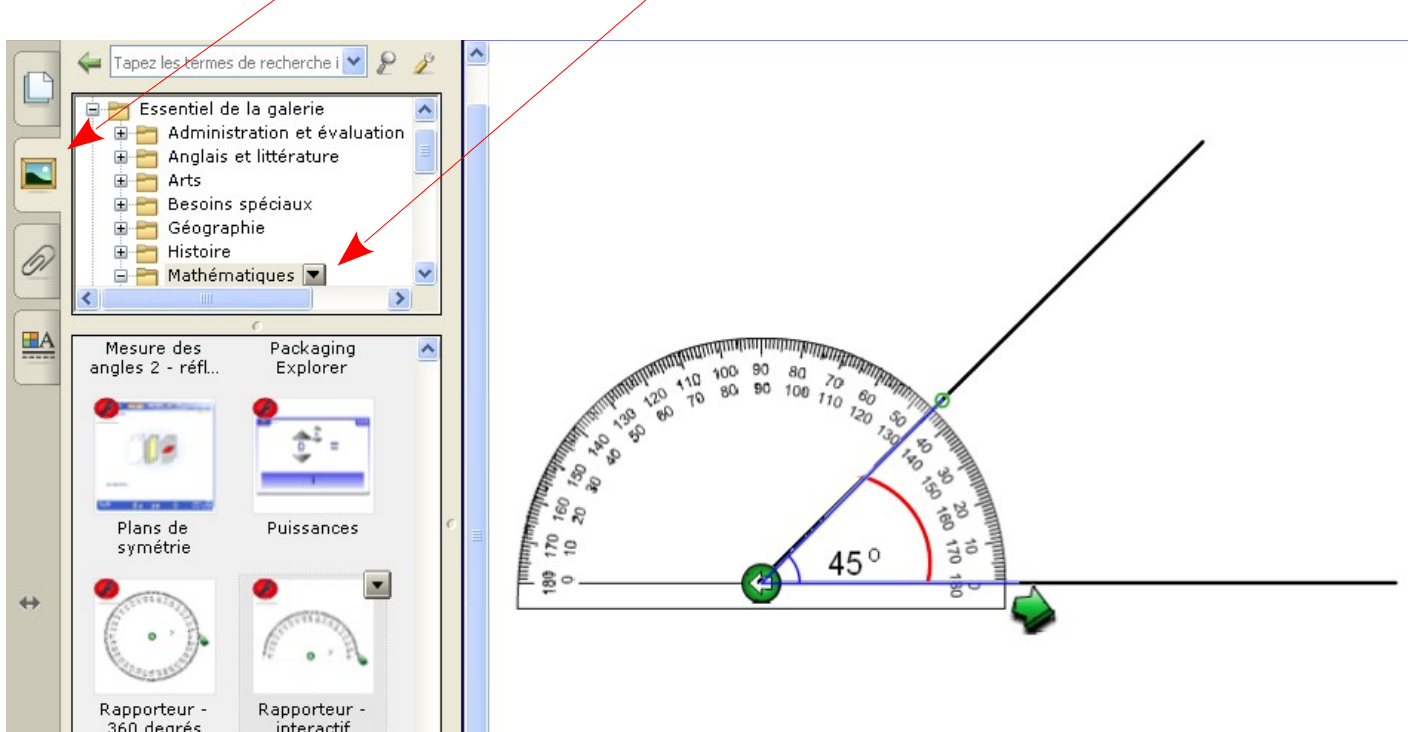

On y retrouve des rapporteurs d'angles, des règles, des balances à plateaux, etc.

# 8 Enregistrer les manipulations

Il est aussi possible d'enregistrer les manipulations que vous effectuez. Faire <u>bouton droit de la souris</u> sur l'icône NOTEBOOK dans la barre de tâches (en bas à droite)

#### Choisir Enregistreur

Le tout fonctionne comme les anciens VHS

Cliquer sur le bouton rouge pour démarrer l'enregistrement

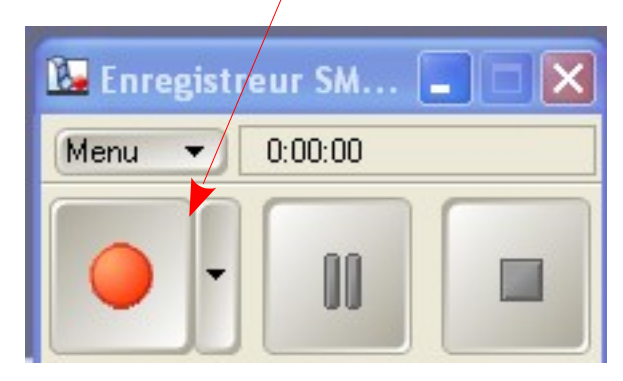

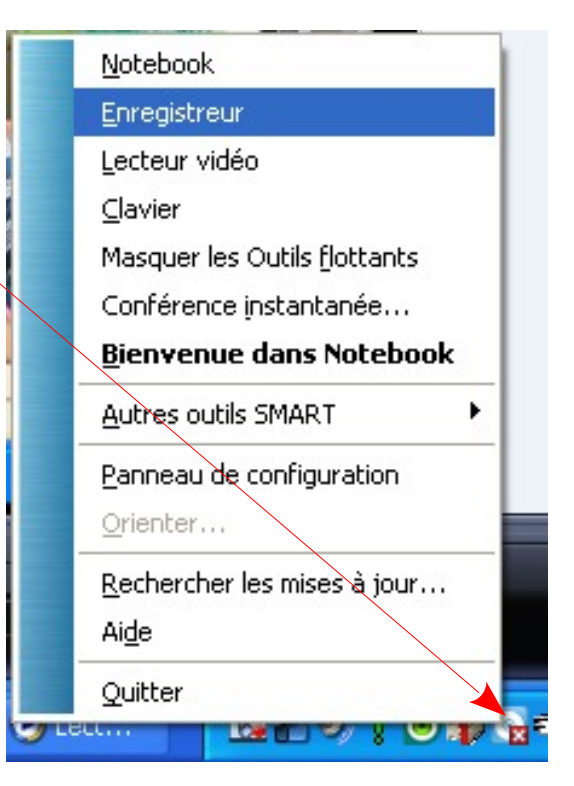

# 9 Pour télécharger NOTEBOOK

Se rendre sur: <u>http://recit.org/ul/5an</u>

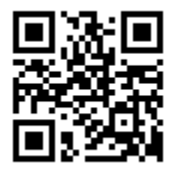

Clé d'activation: NB-AECAY-C2DT3-4XCM7-I6BSB

# **10 Sources**

http://recit.org/ul/5am

Document PDF de Smart

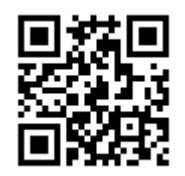